### **User Guide**

**TUISS SmartView** 

### Downloading the App and Adding Your First Blind

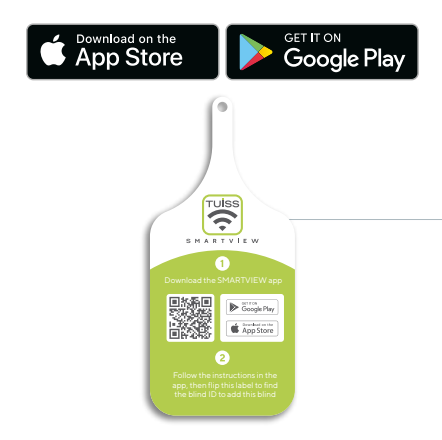

Search 'Tuiss SmartView' on the App Store or Google Play Store, or simply use your phone camera to scan the QR code on the front of your blind's swing label, to download the App.

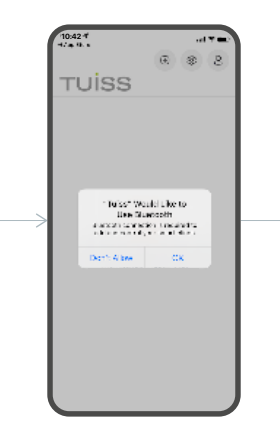

When you first open the app you'll be asked for permission for SmartView to use your phone's Bluetooth. Select OK to continue.

|   | 10.42 <sup>4</sup><br>42.∞.                                                                                                    |  |
|---|----------------------------------------------------------------------------------------------------|--|
|   | TUİSS                                                                                                    |  |
| > |                                                                                                    |  |
|   | Course 6. The second of the second set of a forement<br>of your devices of references to backup of<br>your wellings with the second of the forem<br>1900 to |  |
|   | Spile                                                                                                    |  |
|   | Creatis account                                                                                                    |  |

Fill out the short sign-in form to create a SmartView profile. Your profile will store all of your preferences and settings.

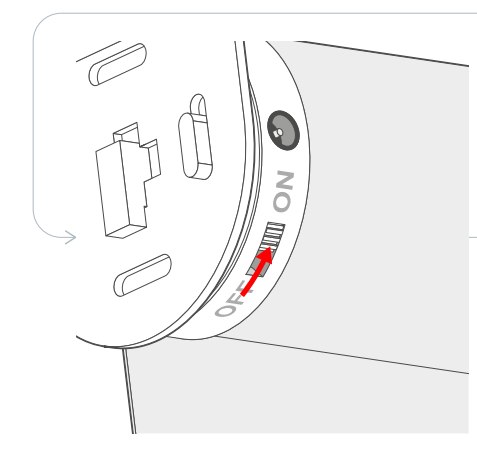

For Roller Blinds, make sure that the motor's power switch is set to 'ON'.

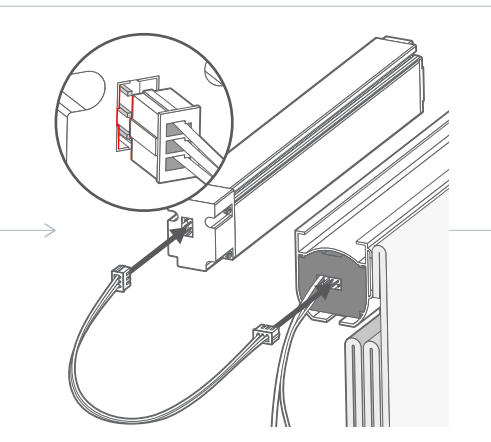

For Roman Blinds, connect the battery to the motor to switch the motor on.

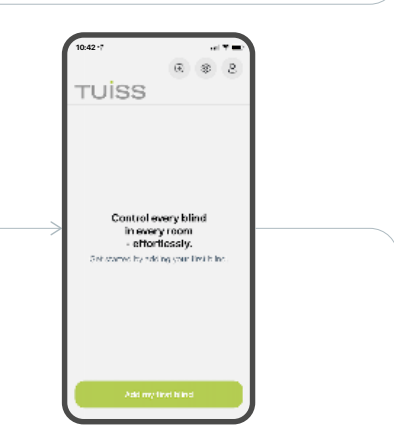

Select the option to add your first blind.

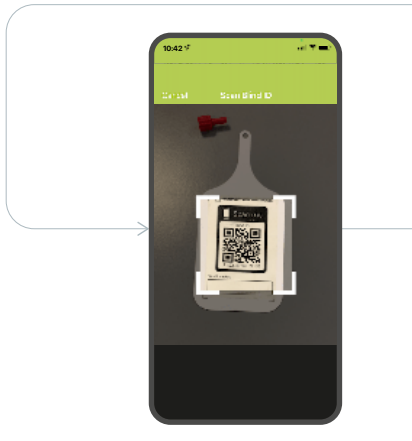

Adding a blind is as simple as scanning the QR code on the back of your swing label (you may be asked by your phone to give permission for SmartView to access your camera, make sure you allow it - you only have to do this once).

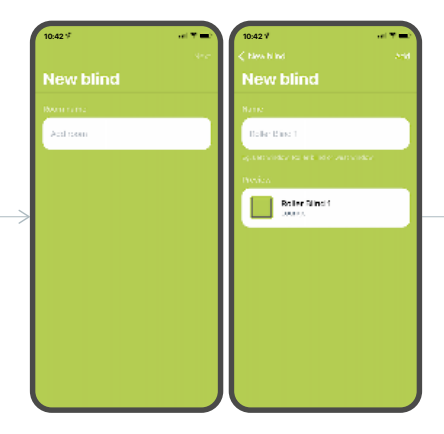

When you add your first blind you'll be prompted to name the room that blind is in. Name the room, then name the blind.

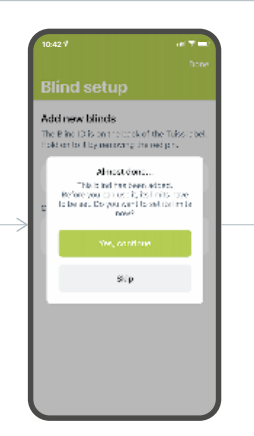

You'll then be prompted to set 'limits' for the blind - these are the fully open and fully closed positions of the blind. It's strongly recommended that you set the limits at this stage rather than coming back to it later.

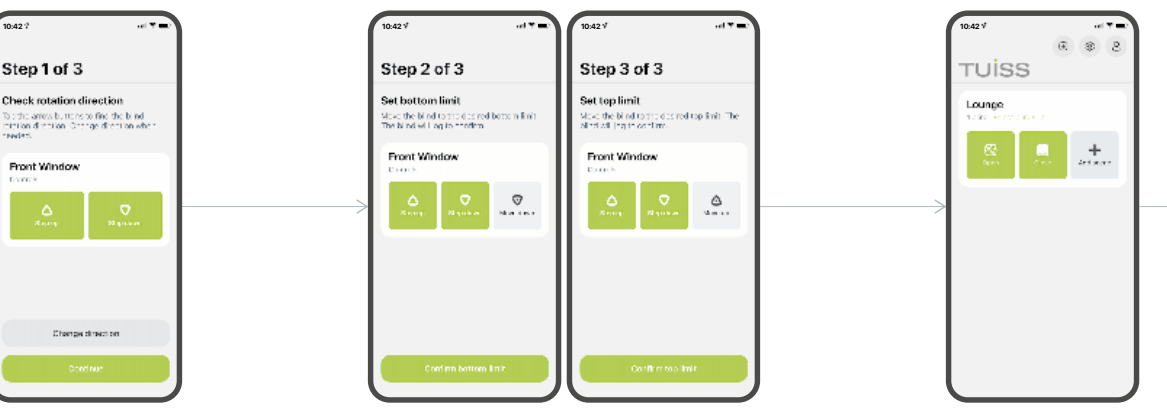

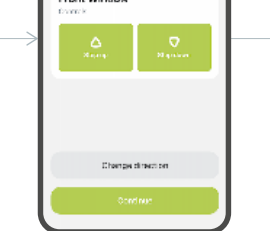

Step 1: check that the blind moves in the correct direction when using the up and down arrows. If it moves the wrong way you can simply press the 'Change direction' button. Continue when you're happy it's moving correctly.

Step 2: move the blind down to where you'd like it to stop when fully lowered. Step 3: move the blind up to its fully open position. You can use the 'step' buttons to fine-tune the positioning before confirming each limit.

You can now use the 'Open' and 'Close' buttons to move the blind to its top or bottom limit positions with a touch.

| 10:42 ¥            |   | 10:42+7<br>Cancel | Manual control | - 141 <b>V - 1</b> 4<br>141 |
|--------------------|---|-------------------|----------------|-----------------------------|
| TUISS              |   |                   | Back Window    | 0                           |
| Philes select blad | + |                   | Front Window   | 0                           |
|                    |   |                   |                |                             |
|                    |   |                   |                |                             |
|                    |   |                   |                |                             |
|                    |   |                   |                |                             |
|                    |   |                   |                |                             |

These Open and Close buttons will move all blinds assigned to the same room simultaneously. To move individual blinds, press the 'Select blinds' link, then tick the box for the blind you want to move and hit 'Next'.

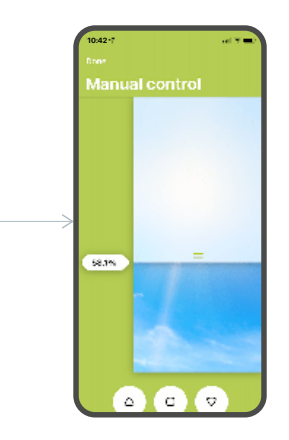

You can then drag the blind up or down to a precise position of your choosing. You can also select multiple blinds from the previous screen to control in this way.

And just like that, you're set up and ready to go!

There are other great features to take advantage of, such as creating scenes and setting timers - keep reading to learn more...

### User Guide TUISS SmartView

### Scenes & Timers

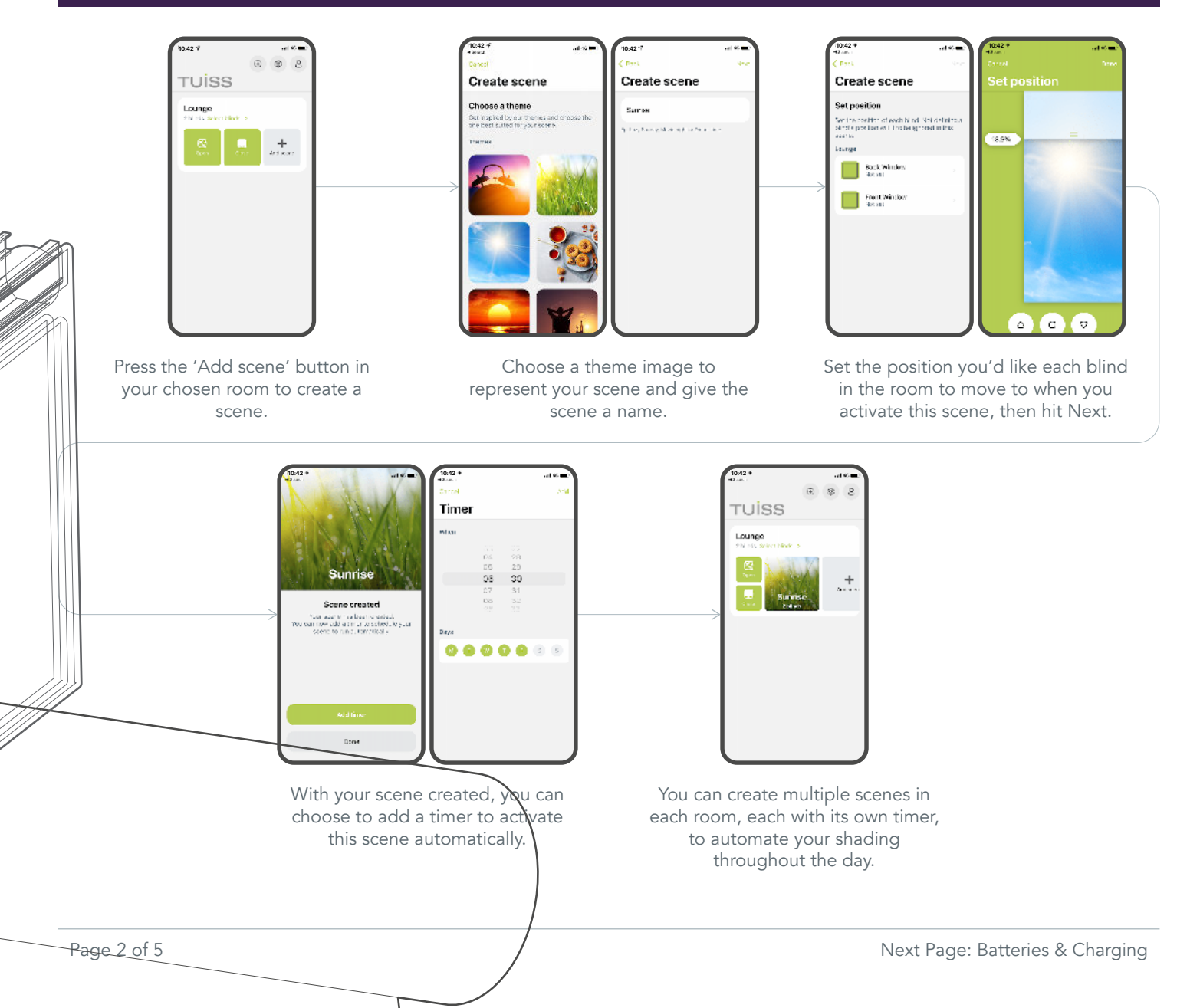

### User Guide TUISS SmartView

### **Batteries & Charging**

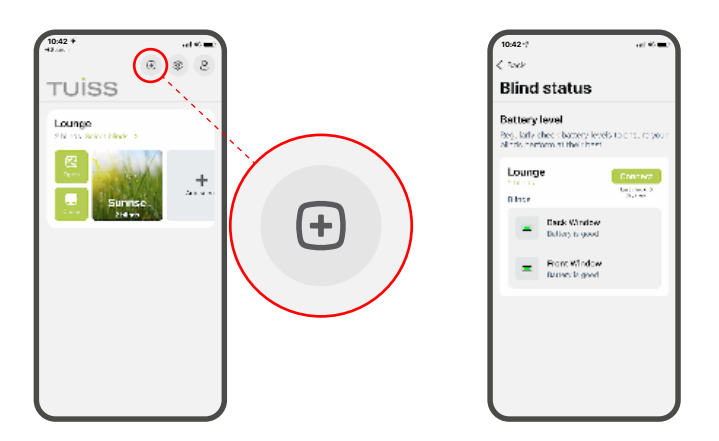

To check the battery level for each blind at any time, tap the battery button from the home screen. Tap the Connect button to check all blinds in each room and the charge level of each motor's battery will be displayed.

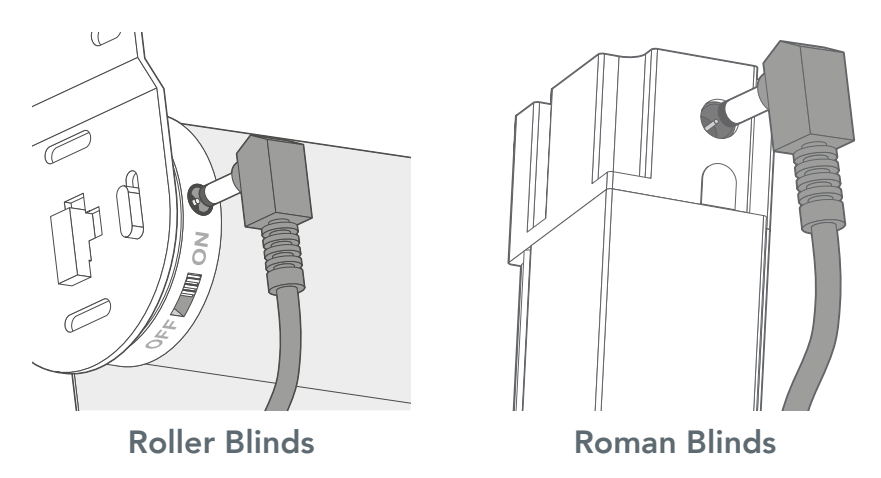

To charge the motor's battery, plug the charger cable into the motor and the charger plug into a normal power outlet. The charger plug's LED light will remain red whilst charging and turn green when the motor is fully charged.

### Settings

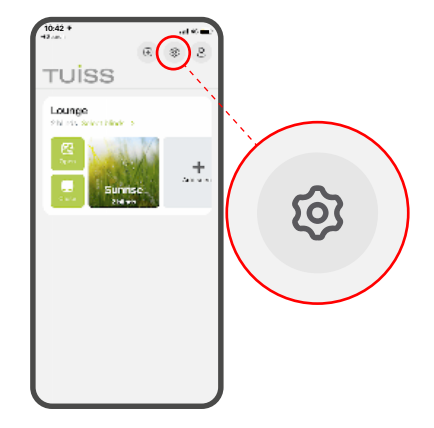

Access SmartView's settings for a variety of functions, including adding additional blinds, changing the names or locations of already added blinds, or even changing or deleting limits, scenes, remotes and timers.

#### ad 40 🕳 Settings Add new blinds Add blind Ð The B ind ID is on the lot of of the Tuiss in bo hold on to it by neuroscing the red pro-Clinic status Aski blind Room order antiguned birnsk Lounge Back Window Loange Edb Front Window Loange Edit Nince Storms

Press the 'Add blind' button at the top of the settings to return to the Blind setup screen. Press 'Add blind' again and follow the same process as for your first blind. You can add the new blind to an existing room or create a new room.

### **Scene Settings**

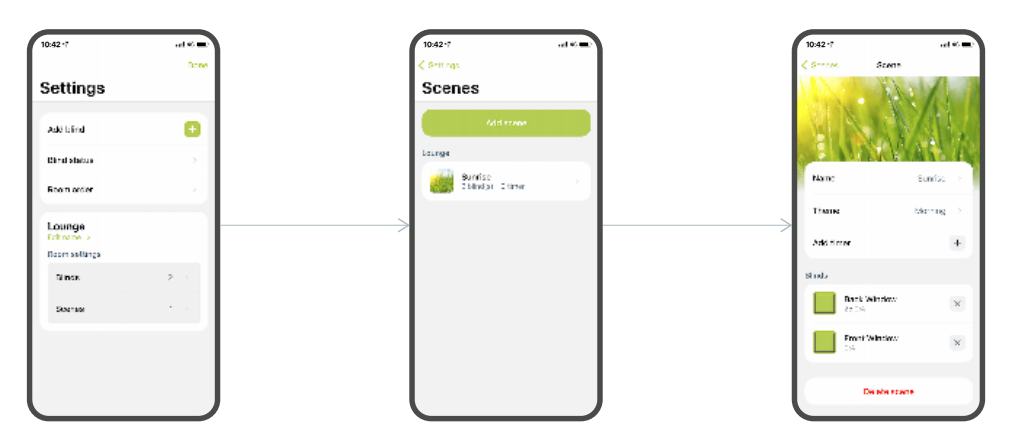

Each room you've added is listed in the Settings screen. You can adjust the settings for individual blinds and scenes assigned to each room from here. Select 'Scenes', then on the following screen select the scene you'd like to manage. You can change all of the associated settings for each scene or even delete the scene altogether. From the Scenes page you can also add a new scene directly to the selected room.

NOTE: When deleting a scene you will be given the option of whether to delete any associated timers for that scene as well. You can delete or change timers separately if you wish (see 'Blind Settings').

### Adding Additional Blinds

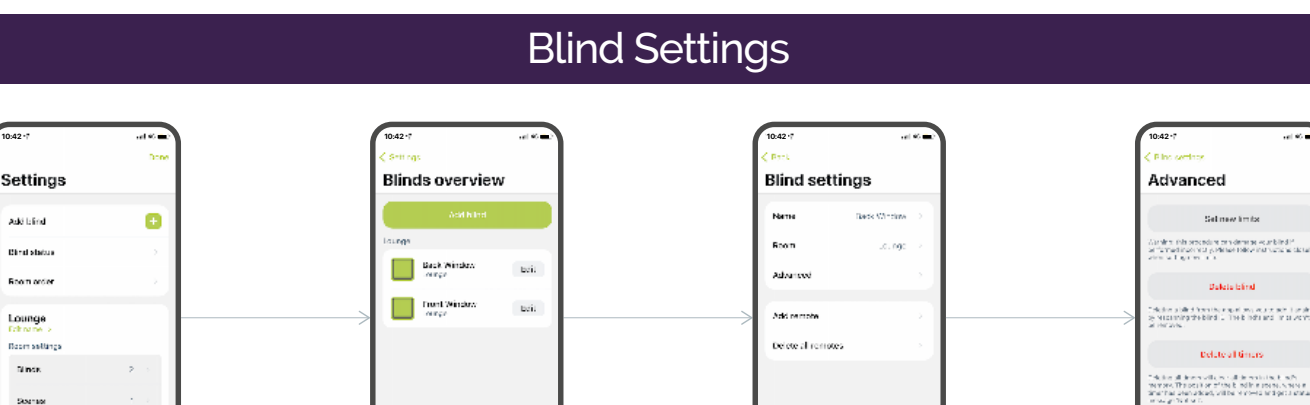

You can change the settings for individual blinds from the Settings screen. Press the 'Blinds' button for the room in which the blinds you want to change are installed. From the Blinds overview page, press 'Edit' against the blind you want to update. The Blind settings page will allow you to change the name of the blind, change the room it's assigned to, or add or delete a remote control to or from that blind's memory. From the Blinds overview page you can also add a new blind directly to the selected room.

To change the blind's upper and lower limits, remove ALL timers from the blind's memory or to delete the blind from the App, select 'Advanced' on the Blind settings page.

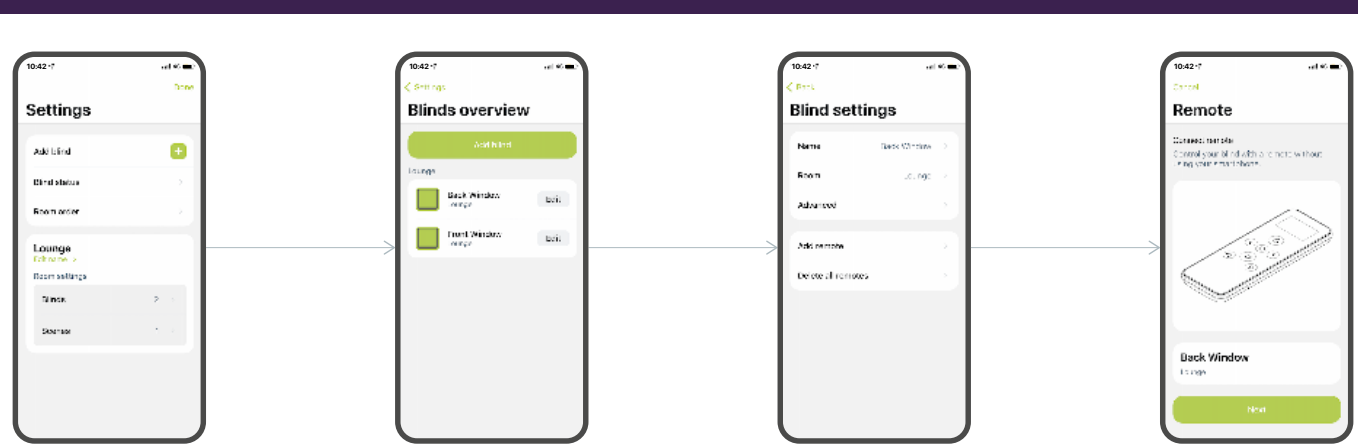

A remote control can be assigned to one or more of your blinds. This must be done through each individual blind's settings.

To add a remote control, select 'Add remote' from the Blind settings screen for your chosen blind. The App will take you step-by-step through adding the remote control to that blind.

To delete the remote from the blind, select the 'Delete all remotes' option from the Blind settings screen. Note that if more than one remote control is associated with that blind, all of them will be removed (you can add one of your remotes back to the blind afterward if necessary).

### **Remote Controls**

Sector

### User Guide TUISS SmartView

### Profile

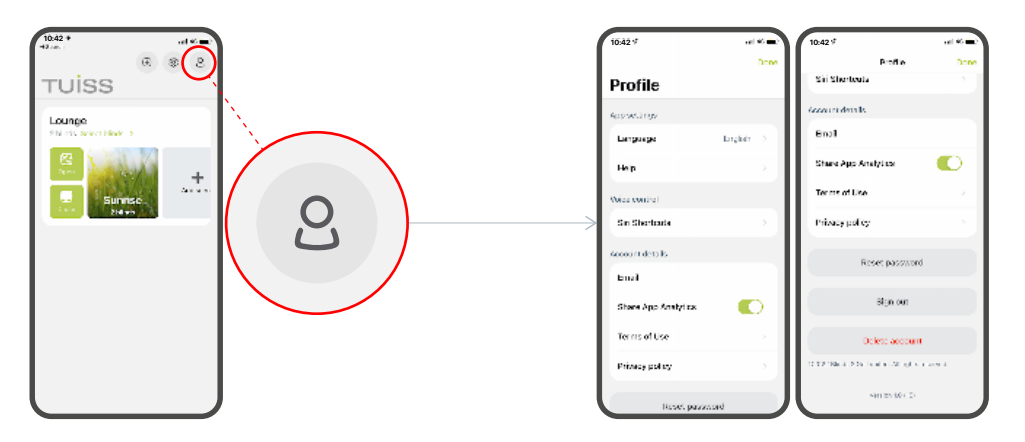

The profile settings allow you to access all of the settings associated with your account, including your language, email address and password. You can update any of these details as you wish, or even delete your account altogether.

This screen is also where you access information pages such as our Terms of Use or Privacy policy.